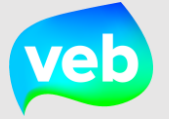

## Hoe raadpleeg je jouw heatmap?

Een heatmap geeft het verbruik weer van jouw energiedrager door diverse kleurtinten te gebruiken. Dit rapport kan worden bekeken op verschillende niveaus:

- 1) Patrimoniumniveau
- 2) Organisatieniveau

De stappen om de rapportages te raadplegen zijn identiek voor de twee niveaus.

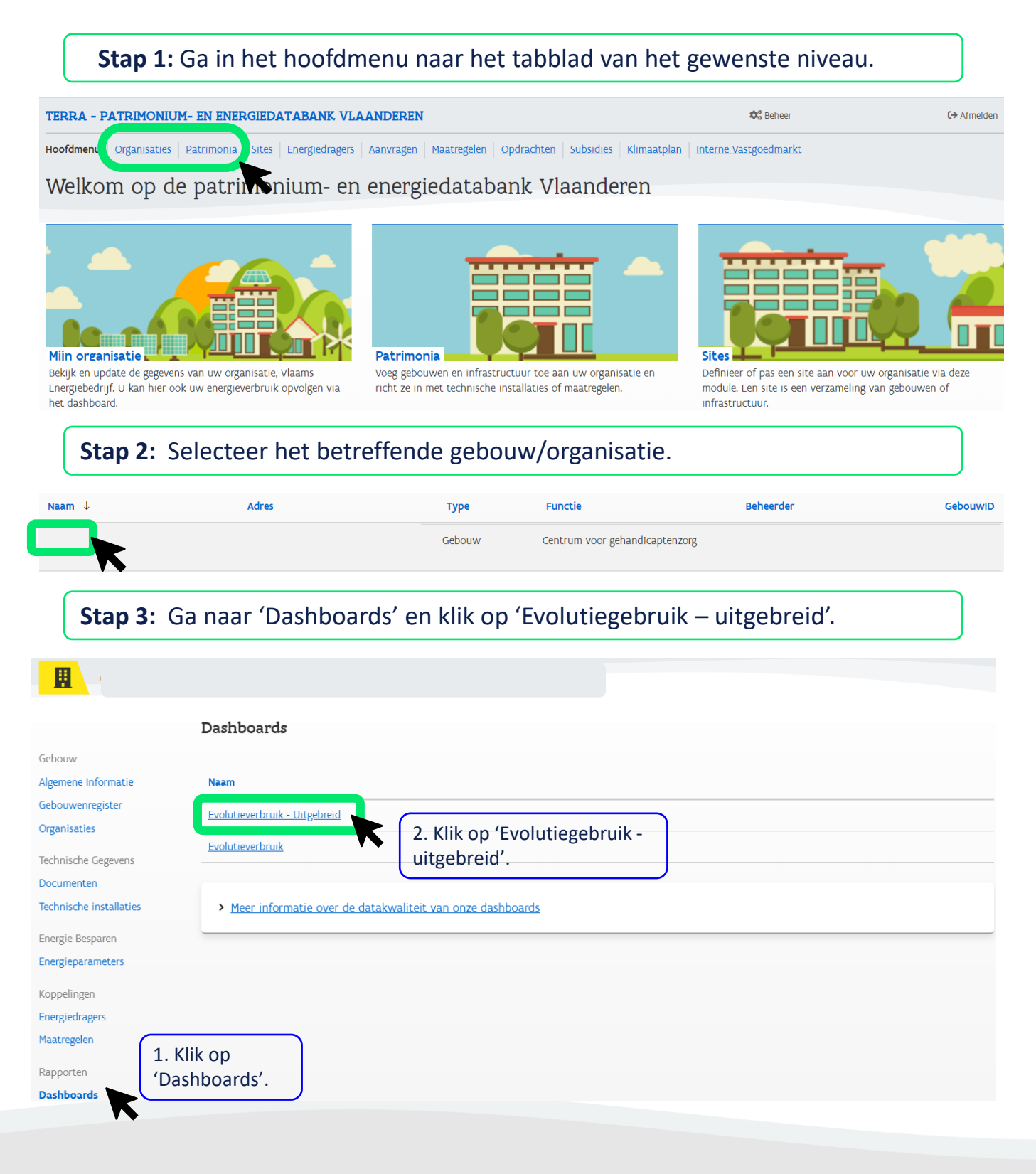

## Stap 4: Pas de nodige filters aan en jouw gevraagde heatmap wordt weergegeven.

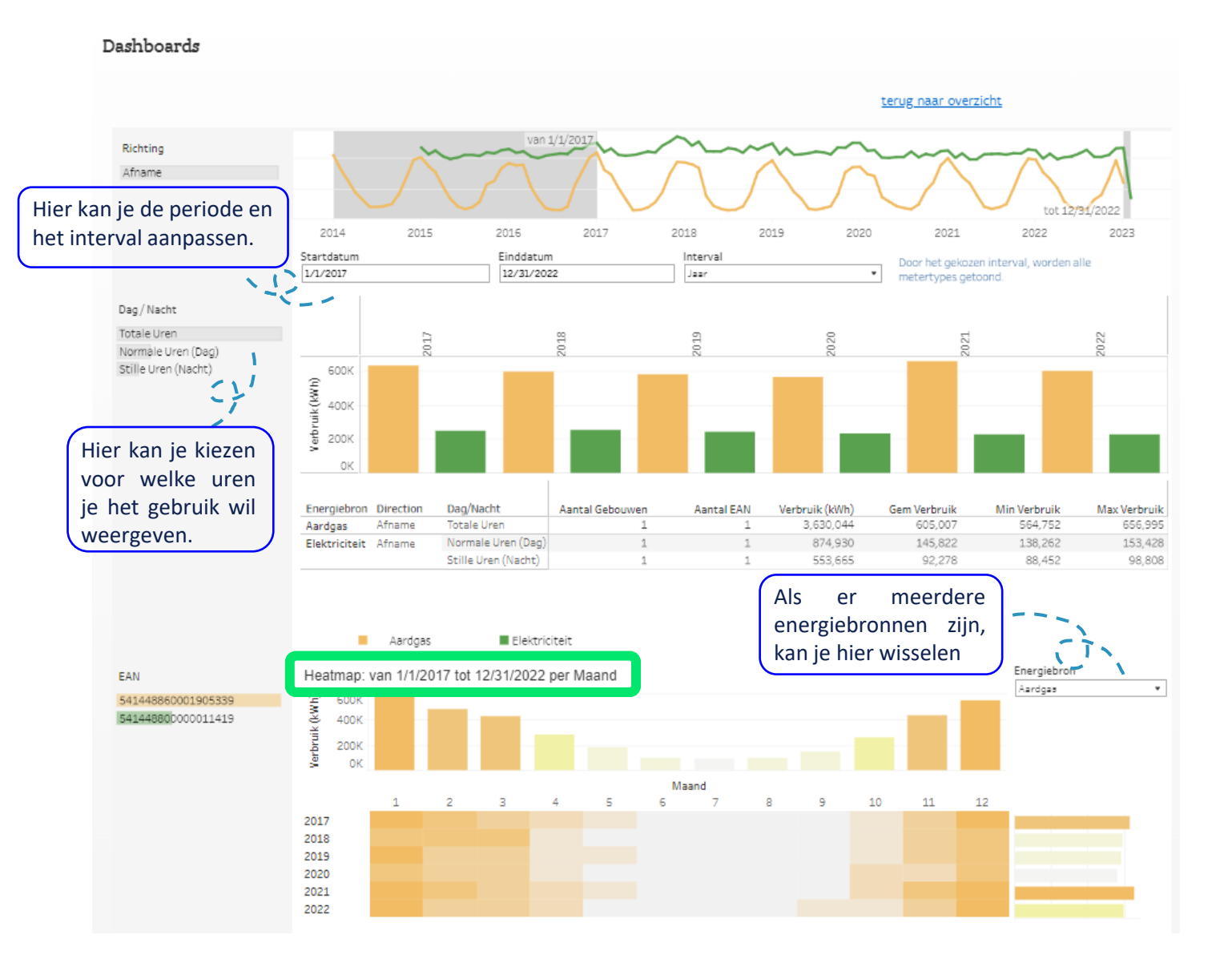